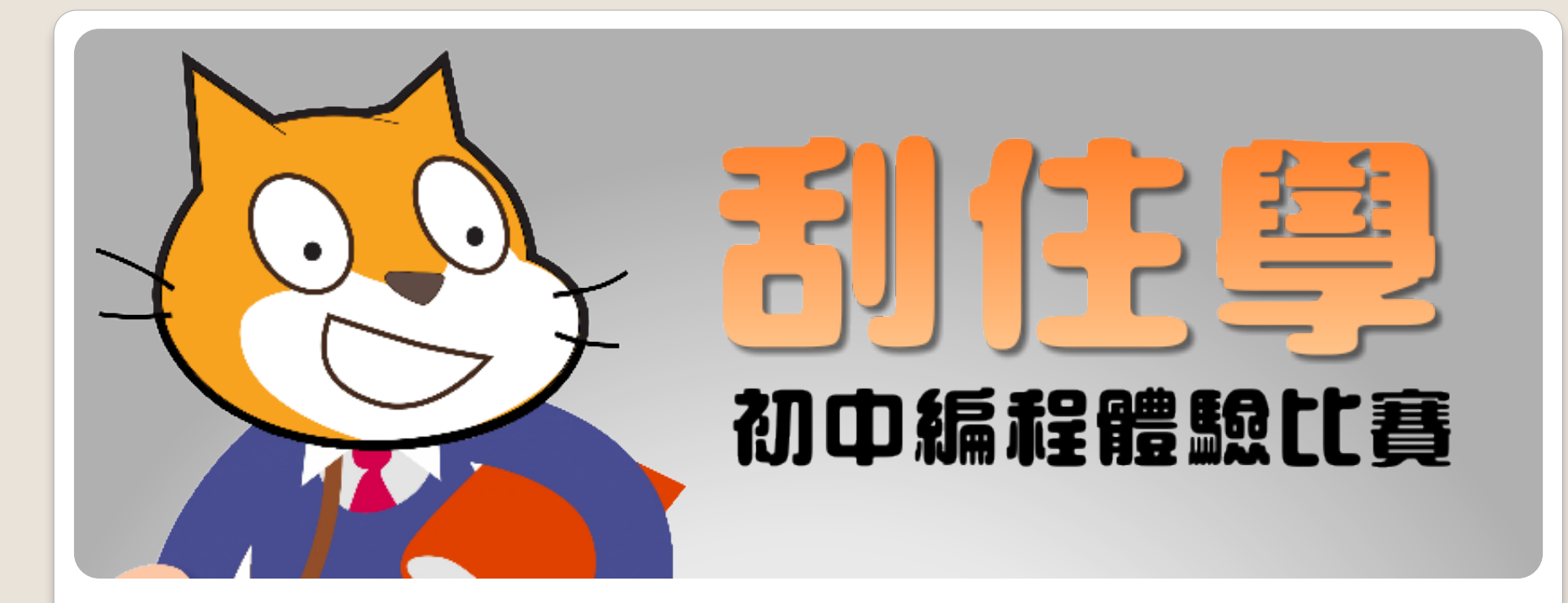

# Scratch 編程工作坊(2) Platform Game 率台遊戲

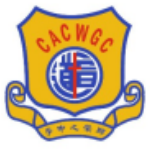

宣道會鄭榮之中學

Christian Alliance Cheng Wing Gee College

### Create a new sprite

#### 1. Click on Upload Sprite from file. (上傳角色檔案)

| Player Sprite | Sensor Sprite                                                              | Background                                           |
|---------------|----------------------------------------------------------------------------|------------------------------------------------------|
| mario.png     | leftHitTest.png<br>rightHitTest.png<br>topHitTest.png<br>bottomHitTest.png | map0_0.png<br>map0_1.png<br>map1_0.png<br>map1_1.png |

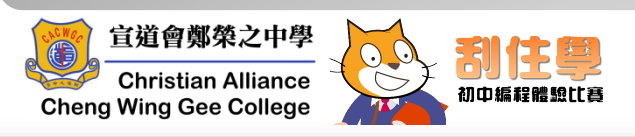

## **B.** Map Sprites

 Click on map0\_0 and add the script on the right.

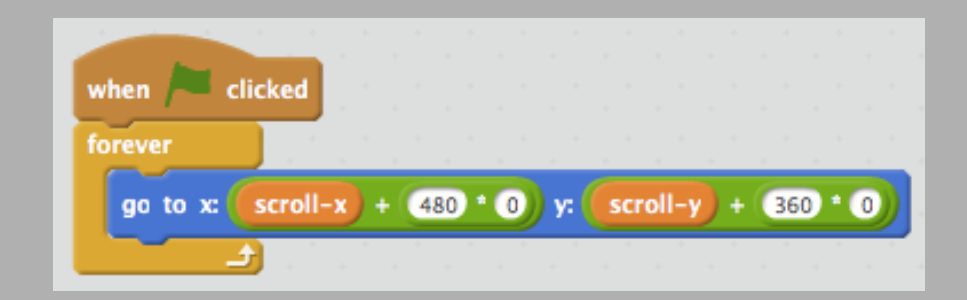

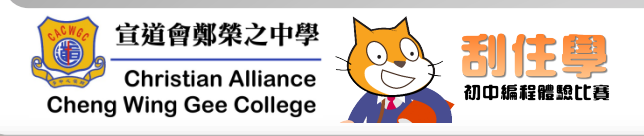

### **B.** Map Sprites

In general, the map sprite that is **x** screens to the right of the center sprite and **y** screens above the center sprite is called mapx\_y in this example

| 0,2 | 1,2 | 2,2 |
|-----|-----|-----|
| 0,1 | 1,1 | 1,2 |
| 0,0 | 0,1 | 0,2 |

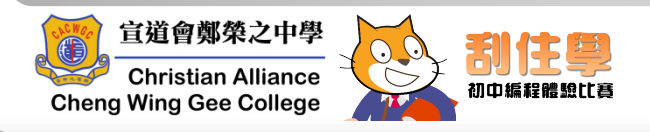

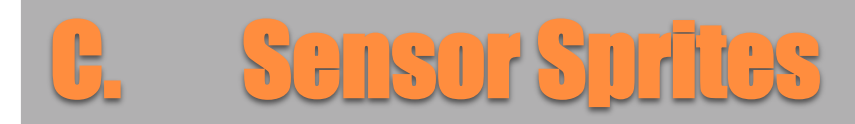

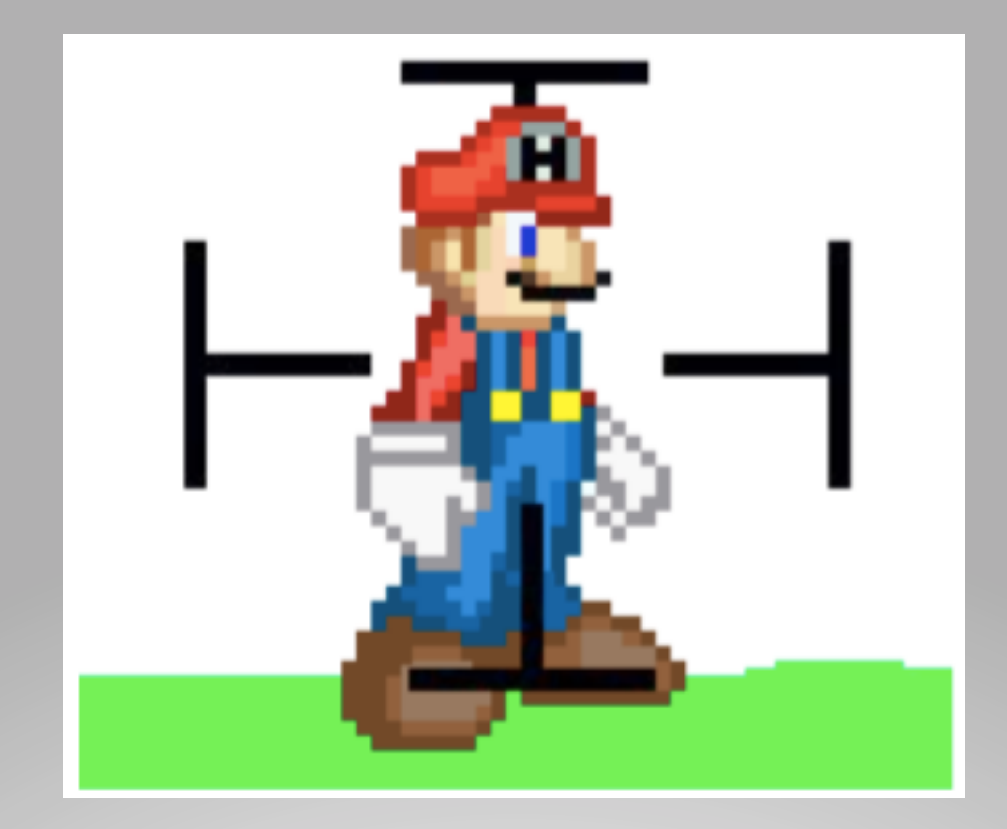

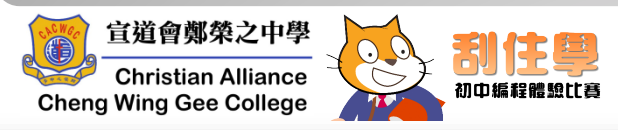

# C. Sensor Sprites

- Local variable:
  - hitTest

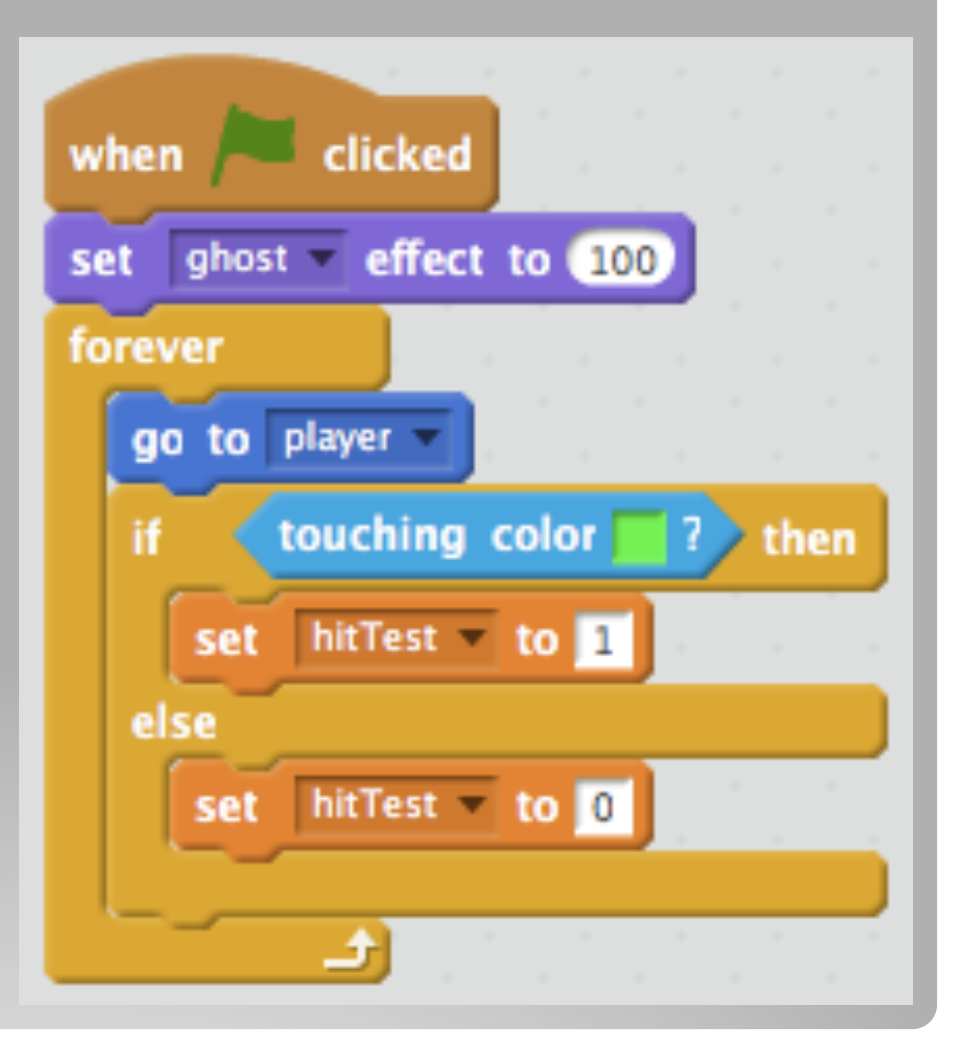

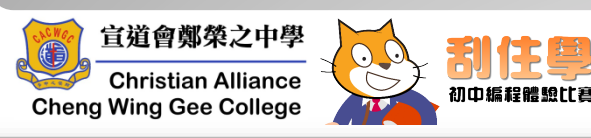

D. Player Sprite

- Global varibles:
  - scroll-x
  - scroll-y
  - yVelocity
- Move to the Right...
- How to move to the Left?

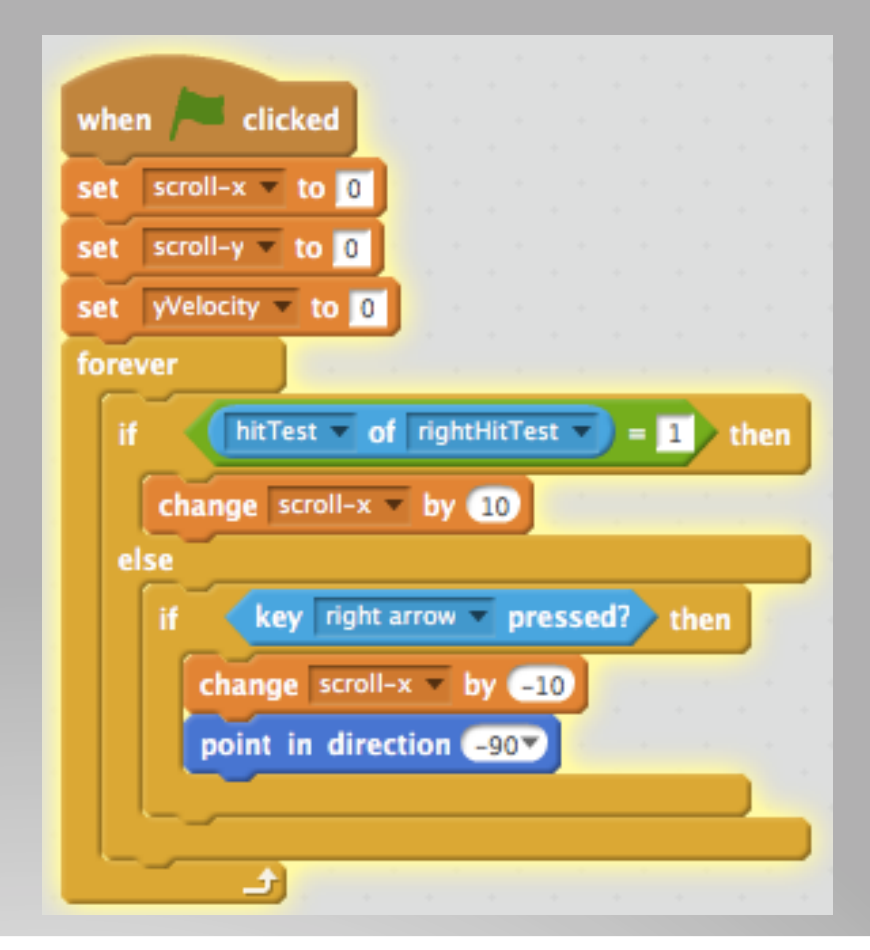

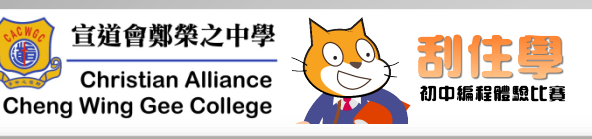

# Player Sprite

• Move to the Top & Bottom...

 How to deal with Gravity?

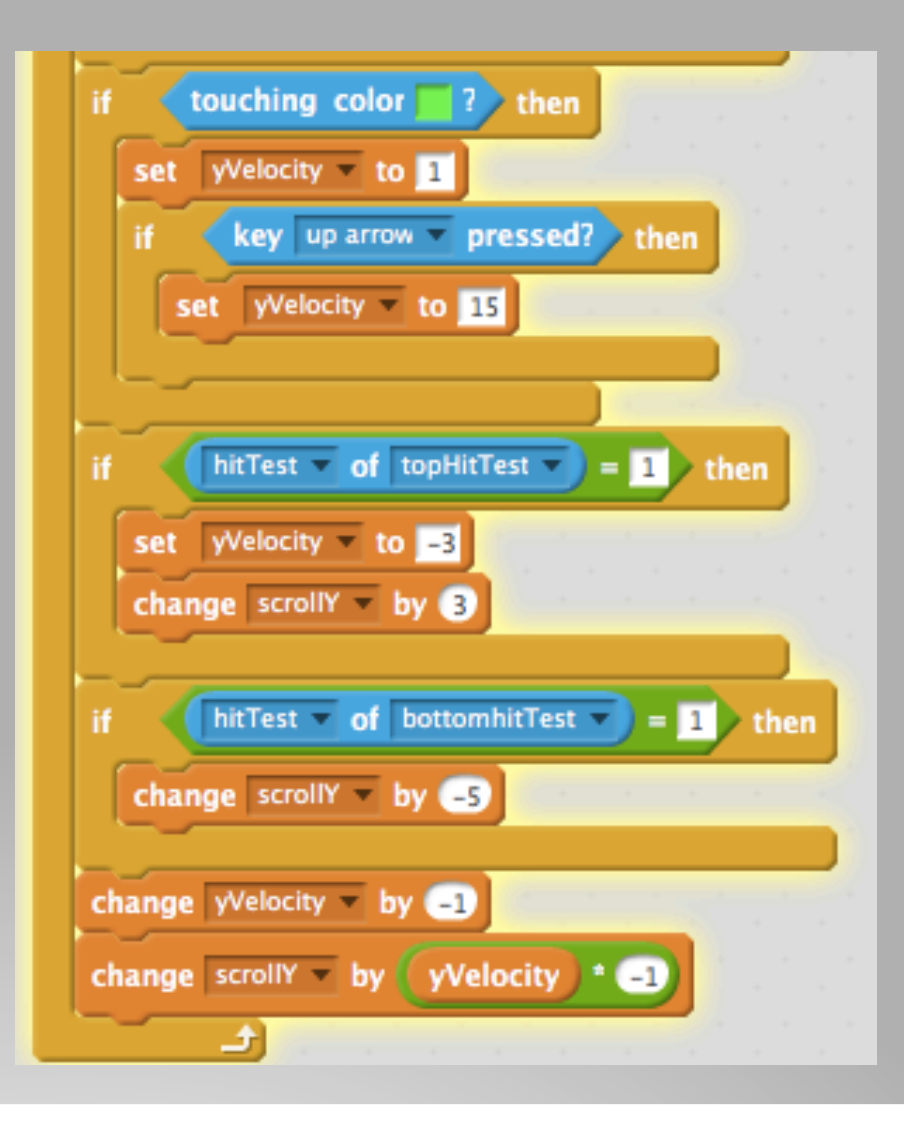

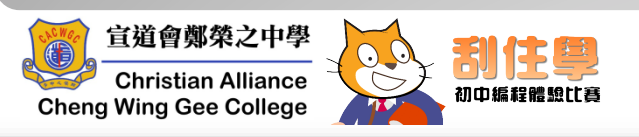

#### Reference

 Scrolling Platformer Tutorial - Scratch Wiki <u>https://wiki.scratch.mit.edu/wiki/</u> <u>Scrolling Platformer Tutorial</u>

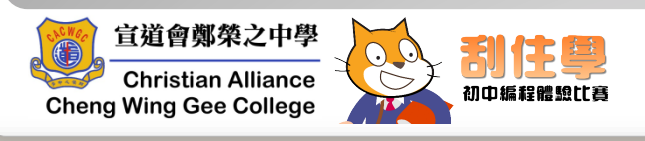